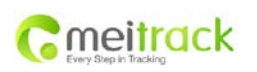

| File Name  | Meitrack Family GPS Tracking | Creator       | Renny Lee         |
|------------|------------------------------|---------------|-------------------|
|            | System Free Edition          |               |                   |
| Project    | MT90                         | Creation Date | 2012-04-07        |
|            |                              | Update        | 2012-10-25        |
| Subproject | User Guide                   | Page          | 1 of 21           |
| Version    | V1.2                         | Confidential  | External Document |

# **Meitrack®** Family

## Free Edition (Use for MT90)

User Guide V1.2

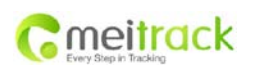

| File Name  | Meitrack Family GPS Tracking | Creator       | Renny Lee         |
|------------|------------------------------|---------------|-------------------|
|            | System Free Edition          |               |                   |
| Project    | MT90                         | Creation Date | 2012-04-07        |
|            |                              | Update        | 2012-10-25        |
| Subproject | User Guide                   | Page          | 2 of 21           |
| Version    | V1.2                         | Confidential  | External Document |

## Content

| 1. | Co  | pyright and  | d Disclaimer            | 3 -  |
|----|-----|--------------|-------------------------|------|
| 2. | Qu  | ick Start In | istruction              | 4 -  |
|    | 2.1 | Chec         | k IMEI Number           | 4 -  |
|    | 2.2 | Inser        | rt SIM Card             | 4 -  |
|    | 2.3 | Log i        | in Platform             | 4 -  |
|    |     | 2.3.1        | Ways to Login           | 4 -  |
|    |     | 2.3.2        | Check Location          | 8 -  |
|    | 2.4 | Trou         | bleshooting             | 9 -  |
|    |     | 2.4.1        | Login Problem           | 9 -  |
|    |     | 2.4.2        | Location Problem        | 9 -  |
| 3. | Sof | ftware Fun   | ction                   | 11 - |
|    | 3.1 | Devi         | ce List                 | 11 - |
|    |     | 3.1.1        | Modify User Information | 11 - |
|    |     | 3.1.2        | Modify Password         | 12 - |
|    |     | 3.1.3        | Add Device              | 13 - |
|    |     | 3.1.4        | Edit Device             | 13 - |
|    |     | 3.1.5        | Correlate Account       | 13 - |
|    |     | 3.1.6        | Real-time Location      | 14 - |
|    |     | 3.1.7        | Send Command            | 14 - |
|    |     | 3.1.8        | Real-time Tracking      | 15 - |
|    |     | 3.1.9        | 24H Paths               | 16 - |
|    |     | 3.1.10       | Delete Device           | 16 - |
|    | 3.2 | Histo        | ory Report              | 16 - |
|    | 3.3 | Aları        | m Report                | 17 - |
|    | 3.4 | POI          | ( Point Of Interest )   | 18 - |
|    |     | 3.4.1        | Search POI              | 19 - |
|    |     | 3.4.2        | Add New POI             | 19 - |
|    |     | 3.4.3        | Move POI                | 20 - |
|    |     | 3.4.4        | Delete POI              | 20 - |
|    |     | 3.4.5        | Show Selected POI       | 20 - |
|    |     | 3.4.6        | Hide POI                | 20 - |
|    | 3.5 | Setti        | ng                      | 21 - |

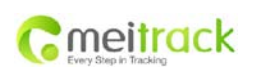

| File Name  | Meitrack Family GPS Tracking | Creator       | Renny Lee         |
|------------|------------------------------|---------------|-------------------|
|            | System Free Edition          |               |                   |
| Project    | MT90                         | Creation Date | 2012-04-07        |
|            |                              | Update        | 2012-10-25        |
| Subproject | User Guide                   | Page          | 3 of 21           |
| Version    | V1.2                         | Confidential  | External Document |

## 1. Copyright and Disclaimer

Copyright © 2012 MEITRACK. All rights reserved.

The user manual may be changed without prior notification.

This user manual, or any part thereof, may not be reproduced for any purpose whatsoever without the written authorization of Meiligao (MEITRACK), or transmitted in any form, either electronically or mechanically, including photocopying and recording.

In no event shall Meiligao (MEITRACK) be liable for direct, indirect, special, incidental, or consequential damages (including but not limited to economic loss, personal injury, and loss of asset and property) arising out of the use or inability or illegality to use the product or documentation.

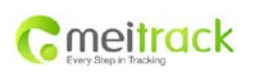

| File Name  | Meitrack Family GPS Tracking | Creator       | Renny Lee         |
|------------|------------------------------|---------------|-------------------|
|            | System Free Edition          |               |                   |
| Project    | MT90                         | Creation Date | 2012-04-07        |
|            |                              | Update        | 2012-10-25        |
| Subproject | User Guide                   | Page          | 4 of 21           |
| Version    | V1.2                         | Confidential  | External Document |

## 2. Quick Start Instruction

## 2.1 Check IMEI Number

Remove the back cover, IMEI number, which consists of 15 digits, can be found on the label of this device. This IMEI number can be used as account name to log in Meitrack Home.

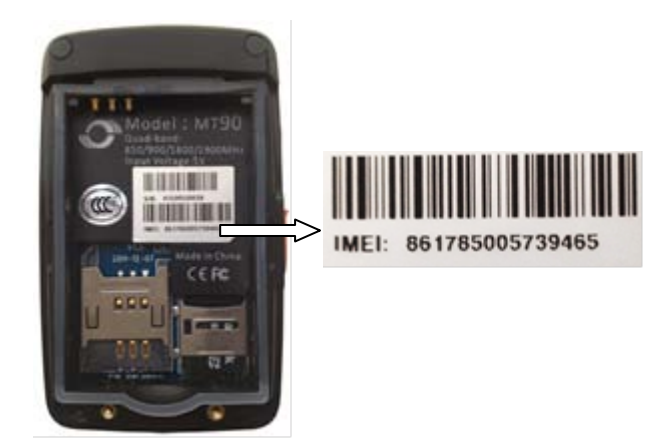

## 2.2 Insert SIM Card

The default setting of GPRS for the device is open to report and update location data to the server every 1 minute.

#### 2.3 Log in Platform

Log in platform through: <u>www.meigps.com</u>.

#### 2.3.1 Ways to Login

There are 4 ways to log in platform: IMEI number, QQ account, MSN account, self-registered account.

Note: data sync will not be affected by different login ways.

- Logging in by IMEI number is fit for the users who have only one tracking device, it's very convenient for the first use through IMEI number.
- Logging in by QQ/MSN account is fit for the users who have registered many user accounts.
- Logging in by registered account is fit for the users who have more than one tracking devices, users can name their own registered accounts.

#### 2.3.1.1 Login by IMEI Number

Click the access icon, and enter your IMEI number:

Account: IMEI number

Password (Default): 0000 (User can change the password after logging in)

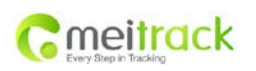

| File Name  | Meitrack Family GPS Tracking | Creator       | Renny Lee         |
|------------|------------------------------|---------------|-------------------|
|            | System Free Edition          |               |                   |
| Project    | MT90                         | Creation Date | 2012-04-07        |
|            |                              | Update        | 2012-10-25        |
| Subproject | User Guide                   | Page          | 5 of 21           |
| Version    | V1.2                         | Confidential  | External Document |

|                       | <b>R</b><br>meitrack |
|-----------------------|----------------------|
| Username              |                      |
| Password              |                      |
| Resovervour password? |                      |
|                       |                      |

#### 2.3.1.2 Login by QQ

Click QQ access icon, enter your QQ number and password, then click sign in. Click authorization to allow the access in the following dialog, return to the platform when it's finished. After you enter the platform successfully, it will remind you to set account name, password and IMEI number of your device.

Note: the account name and password set by QQ account can also log in the platform.

| <b>P</b>             | 反登录                                                                                   |                     |
|----------------------|---------------------------------------------------------------------------------------|---------------------|
|                      | 用QQ株号登录free.mellgao.com, 一緒通行更轻松<br>QQ号码/绑定QQ号的邮箱<br>QQ密码<br>登录<br>応记密码?<br>切换到快递登录模式 |                     |
| QQ豐汞管                | I理   注册QQ号 申请接入   反馈;                                                                 | 意见                  |
|                      |                                                                                       |                     |
| <b>P</b>             | QQ登录 授权                                                                               | Never [更换帐号]        |
| meigns ਜ<br>වංඛ<br>ආ | 表示得到您的授权来进行以下操作<br><b>何我的题讯微博</b><br>人信息、好友关系、微博评论                                    | meitrack'<br>meigps |
| 授权后表                 | 明您已同意QQ登录使用协议,您也可在授权管理中取消授权。                                                          |                     |
| □ ± 00               | 空间个人中心添加 <b>QQ登录模块 ②</b> 授材                                                           | <b>汉</b>            |
|                      |                                                                                       |                     |

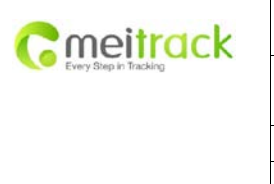

| File Name  | Meitrack Family GPS Tracking | Creator       | Renny Lee         |
|------------|------------------------------|---------------|-------------------|
|            | System Free Edition          |               |                   |
| Project    | MT90                         | Creation Date | 2012-04-07        |
|            |                              | Update        | 2012-10-25        |
| Subproject | User Guide                   | Page          | 6 of 21           |
| Version    | V1.2                         | Confidential  | External Document |

| ي 😫                            | QQ登录   授权                                                 | Never | [更换帐号]                         |
|--------------------------------|-----------------------------------------------------------|-------|--------------------------------|
| meigps 需要<br><b>这问题</b><br>个人信 | ● 新您的授权来进行以下操作 ● 的 新讯 微博 ● 》 你 友关系、微博评论 ● 授权成功,正在返回meiops |       | <b>G</b><br>meitrack<br>meigps |
| 授权后表明必<br>□ 在QQ空间              | 已同意QQ董录使用协议,您也可在授权管理中取消授权。<br>个人中心添加 <b>QQ董录模块 ② 授权</b>   |       | 取消                             |
|                                | Username<br>Password<br>Confirm Password                  |       | meitrack                       |
|                                |                                                           |       |                                |

#### 2.3.1.3 Login by MSN

Enter your MSN account and password to log in the platform. If you have logged in your MSN, it will automatically connect your MSN account with the platform. After you enter the platform successfully, it will remind you to set account name, password and IMEI number of your device.

Note: the account name and password set by MSN account can also log in the platform.

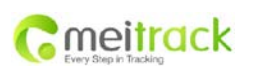

| File Name  | Meitrack Family GPS Tracking | Creator       | Renny Lee         |
|------------|------------------------------|---------------|-------------------|
|            | System Free Edition          |               |                   |
| Project    | MT90                         | Creation Date | 2012-04-07        |
|            |                              | Update        | 2012-10-25        |
| Subproject | User Guide                   | Page          | 7 of 21           |
| Version    | V1.2                         | Confidential  | External Document |

| Viindows live ID:<br>Ilujingving 36@hotmail.com<br>Password:<br>Can't soces yeur account?<br>Can't soces yeur account?<br>Keep me signed in |                      |
|----------------------------------------------------------------------------------------------------|----------------------|
| Sign in<br>Not your computer?<br>Get a single use code to sign in with<br>@2632 Microsoft   Privacy Sign up                                 |                      |
|                                                                                                    | <b>C</b><br>meitrack |
| Username Password                                                                                                    |                      |

#### 2.3.1.4 Login by Self-Registered Account

If you want to use only one account to manage multi devices, you can register an account at first, then add more other devices under this registered account.

onfirm Password

When you register, it will require you to fill in the IMEI number of your first device. You can add more other devices after log in the platform.

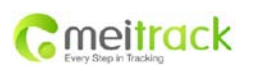

| File Name  | Meitrack Family GPS Tracking | Creator       | Renny Lee         |
|------------|------------------------------|---------------|-------------------|
|            | System Free Edition          |               |                   |
| Project    | MT90                         | Creation Date | 2012-04-07        |
|            |                              | Update        | 2012-10-25        |
| Subproject | User Guide                   | Page          | 8 of 21           |
| Version    | V1.2                         | Confidential  | External Document |

|          | Usemame             | 0        |
|----------|---------------------|----------|
|          | Password            | meitrack |
|          | Confirm Password    |          |
|          | Type your device id |          |
|          | Show name           |          |
|          | Email               |          |
| Register |                     |          |
|          |                     |          |

#### 2.3.2 Check Location

After log in the platform successfully, you can double click specific device in the device list in left bar to check the latest real-time location. Only when the mouse over on the device icon, will the dialog window pop up.

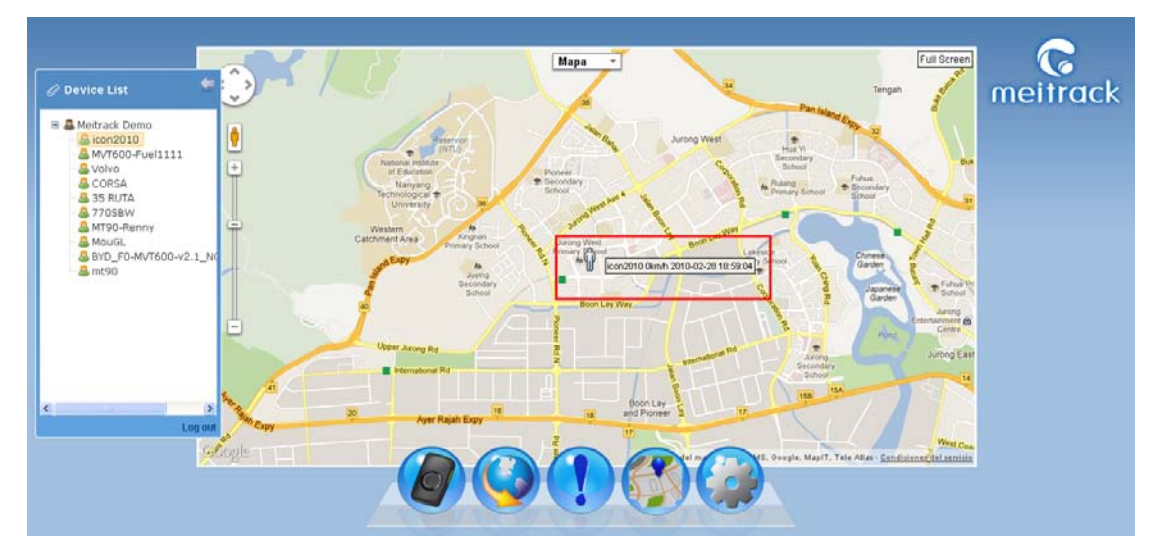

Click specific device, then it will show information as follow:

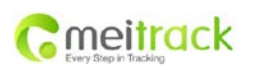

| File Name  | Meitrack Family GPS Tracking | Creator       | Renny Lee         |
|------------|------------------------------|---------------|-------------------|
|            | System Free Edition          |               |                   |
| Project    | MT90                         | Creation Date | 2012-04-07        |
|            |                              | Update        | 2012-10-25        |
| Subproject | User Guide                   | Page          | 9 of 21           |
| Version    | V1.2                         | Confidential  | External Document |

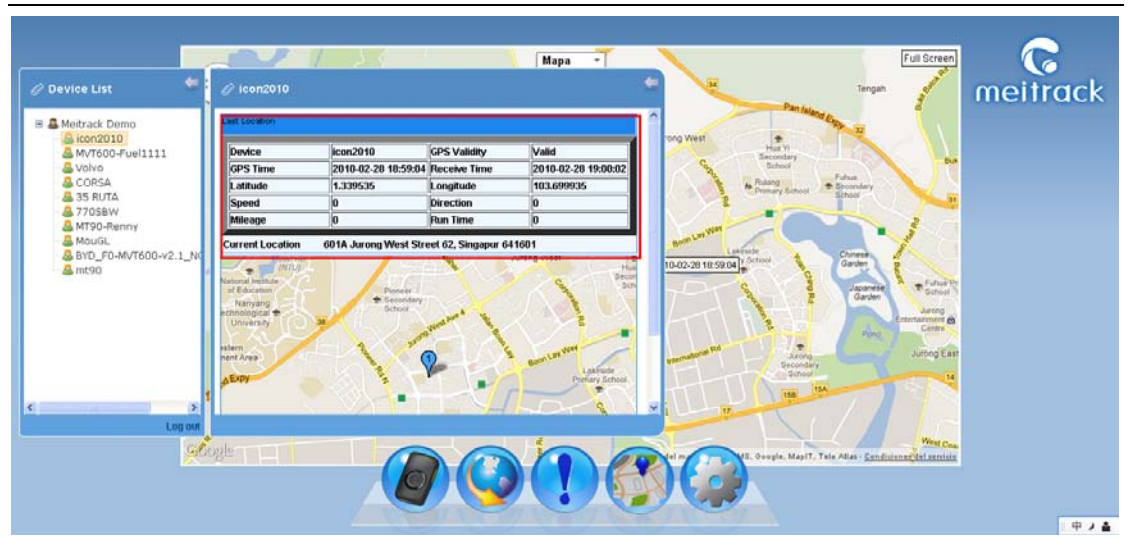

#### 2.4 Troubleshooting

#### 2.4.1 Login Problem

If fail in logging in by IMEI number, please contact your seller and inform your IMEI number to fix the problem.

#### 2.4.2 Location Problem

If fail in checking location after logging successfully, or single clicking and double clicking the device, the device doesn't send data to the server, and popping up the following notice, you can set and check problem by the following methods:

| Por Kembla                               | Мара 👻                            | Full Screen |
|------------------------------------------|-----------------------------------|-------------|
| ■ ■ 861785005739465<br>■ 061785005739465 | No data uploaded from this device | menrack     |
|                                          |                                   |             |
|                                          |                                   |             |
| -                                        |                                   |             |
|                                          |                                   |             |
|                                          |                                   |             |

#### 2.4.2.1 Set by Meitrack Manager

If you use Meitrack Manager software, the parameter should be set as follow:

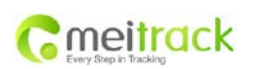

| File Name  | Meitrack Family GPS Tracking | Creator       | Renny Lee         |
|------------|------------------------------|---------------|-------------------|
|            | System Free Edition          |               |                   |
| Project    | MT90                         | Creation Date | 2012-04-07        |
|            |                              | Update        | 2012-10-25        |
| Subproject | User Guide                   | Page          | 10 of 21          |
| Version    | V1.2                         | Confidential  | External Document |

| Meitrack                | Manager         |              |              |
|-------------------------|-----------------|--------------|--------------|
| ker SMS GPRS            | S GPS Log       |              |              |
| GPRS                    | OClose OTCP     | OUDP         |              |
| IP/Domain               | 67.203.13.26    | Port 8800 🗘  |              |
| Backup IP/Domain        | 67.203.13.26    | Port 8801 🗘  |              |
| APN                     | cmnet           | APN Username | APN Password |
| GPRS Time Interval      | 6 \$X10 Seconds |              |              |
| GPRS Report Times       | No Limit 🔻      |              |              |
| GPRS Timezone           | 0  the Minutes  |              | Save         |
|                         |                 |              |              |
| Authori                 | zation          | GPRS         |              |
| SOS Alarm               |                 | V            | ~            |
| Low Battery Alarm       |                 |              |              |
| Speeding Alarm          | 0 🗘 Kmh         |              |              |
| GPS Blind Alarm         |                 | —            | =            |
| Enter Alarm             |                 |              |              |
| Exit Alarm              |                 |              |              |
| Enter Alarm             |                 |              |              |
| Exit Alarm              |                 |              |              |
| Distance Interval Alarr | m <b>0</b> 🗘 m  | $\checkmark$ |              |
| Reboot                  |                 |              | _            |
|                         |                 |              | ×            |
|                         |                 |              | Save         |
| 0/0                     |                 |              | 1.1.9004     |

- GPRS Connection Mode: TCP
- IP Domain and Port: fill in the server's IP, our server's IP is 67.203.13.26. Port number is TCP/IP port on the server used for receiving GPRS. Our server's port is 8800.
- Backup IP Domain and Port: it fits for the users who have multi servers. When the first server can't work, the device will automatically send data to the backup server. Our backup server's IP and port are 67.203.13.26 and 8801 respectively.
- APN, APN User Name, APN Password: enter APN, APN Username, APN Password. You can leave them blank if no APN username or password is required.
- GPRS Time Interval: fill in the GPRS report time interval you want, the unit is 10 seconds, 6 represents one minute is recommended.
- GPRS Report Times: "No Limit" means no limit for report times. Fill in specific number to control GPRS report times.
- GPRS Time Zone: the default time zone is 0. The platform will automatically match the time zone with user's computer system time.

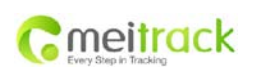

| File Name  | Meitrack Family GPS Tracking | Creator       | Renny Lee         |
|------------|------------------------------|---------------|-------------------|
|            | System Free Edition          |               |                   |
| Project    | MT90                         | Creation Date | 2012-04-07        |
|            |                              | Update        | 2012-10-25        |
| Subproject | User Guide                   | Page          | 11 of 21          |
| Version    | V1.2                         | Confidential  | External Document |

## 3. Software Function

#### 3.1 Device List

When enter the main interface, there will pop up a "Device List" bar. You can draw back the device window by clicking the icon " $\leftarrow$ ". Click "Device List" menu to release the window again.

The primary icon is user (grey), the secondary icon is device (green).

Click the user icon to open the dialog window to modify account or password, add device, correlate account and so on.

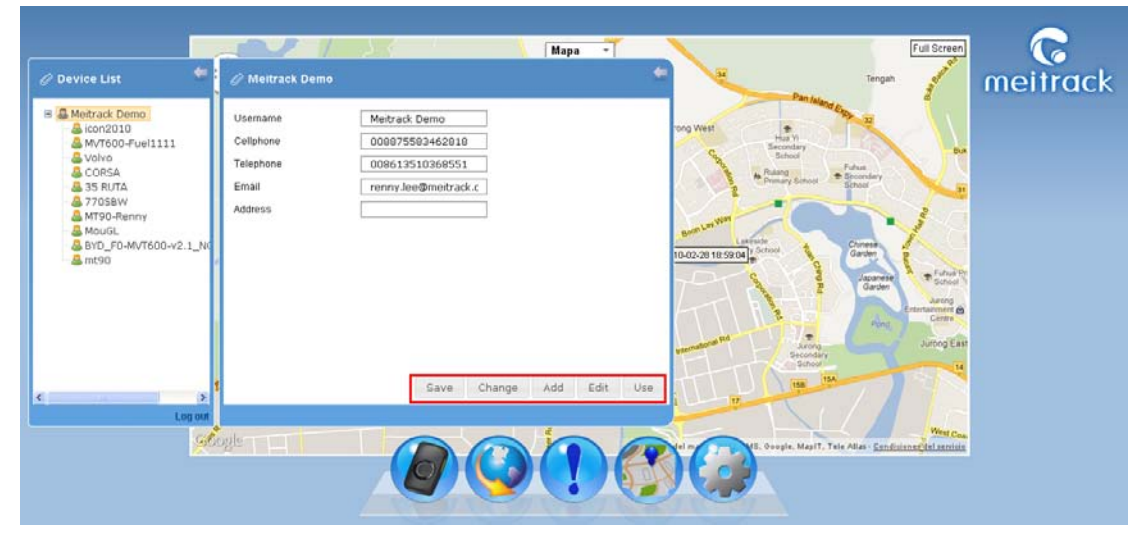

Click device icon, it will show the location of the device and street address.

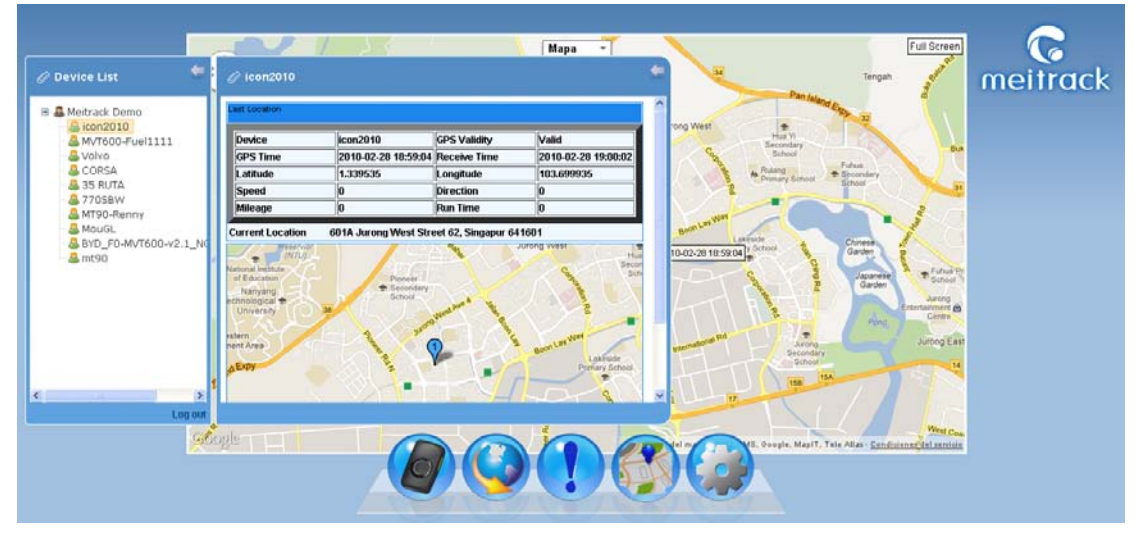

#### 3.1.1 Modify User Information

Click "Device List" -> "User Icon".

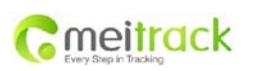

| File Name  | Meitrack Family GPS Tracking | Creator       | Renny Lee         |
|------------|------------------------------|---------------|-------------------|
|            | System Free Edition          |               |                   |
| Project    | MT90                         | Creation Date | 2012-04-07        |
|            |                              | Update        | 2012-10-25        |
| Subproject | User Guide                   | Page          | 12 of 21          |
| Version    | V1.2                         | Confidential  | External Document |

- User name: IMEI number of the device is the default user name, it will show your self-defined name after your modification.
- **O** Mobile Phone: mobile phone number of the user.
- **Telephone: telephone number.**
- E-mail: your frequently used Email, to find back your password when you forget it.
- Address: your residence address.

|                                                                                                    |             |                                                        | ، <u>چ</u> ک                                                                                    | Mapa -          | × .     | Full Scree                                                                                                    | <b>3</b> C    |
|----------------------------------------------------------------------------------------------------|-------------|--------------------------------------------------------|-------------------------------------------------------------------------------------------------|-----------------|---------|----------------------------------------------------------------------------------------------------|---------------|
| @ Device List                                                                                                    | *           | 🖉 Meitrack Demo                                        |                                                                                                 |                 | +       | Tengah and                                                                                                    | meitrack      |
| A Metrack Demo     Con2010     Moroo-Fuel111     Volvo     Con5A     S5 RUTA     S7058W     M190-Renny     MouGL     WouGL     WouGL     MouGL     MouGL     MouGL | 1.1_NC      | Username<br>Cellphone<br>Telephone<br>Email<br>Address | Metrack Demo           000975580462010           009612510366551           renny Jee@metrack.c. |                 |         | Arrowsky<br>Arrowsky<br>Arrows | a<br>19<br>19 |
| ¢                                                                                                    | s tuo po    |                                                        | Save Char                                                                                       | nge Add Edit Us | se lite | 198 194                                                                                                    |               |
|                                                                                                    | <u>G</u> O: |                                                        |                                                                                                 |                 |         | May ().                                                                                                    |               |

#### 3.1.2 Modify Password

Click "Device List" -> "User Icon" -> "Modify Password". Enter primary password and new password, click "Save". Note: this password is for log in the platform, please don't mix it up with the password for commands. The modification of this password is independent from commands password.

New password specification: 8-16 digits (pure letters or pure numbers are prohibited.)

\* Password compounds letter + number + capital/lower case + special characters is recommended.

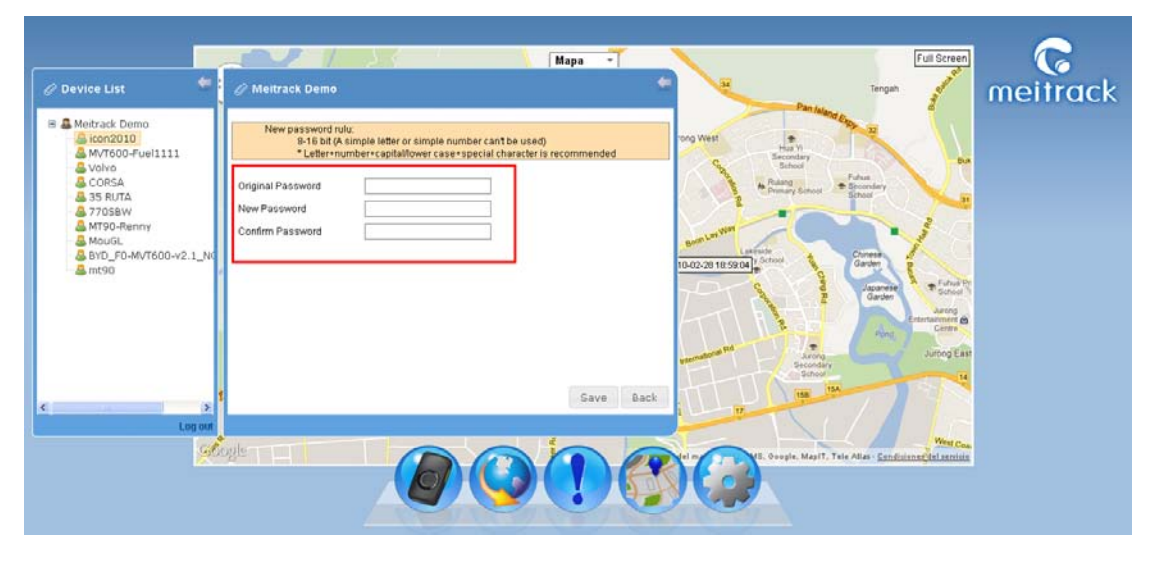

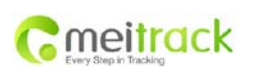

| File Name  | Meitrack Family GPS Tracking | Creator       | Renny Lee         |
|------------|------------------------------|---------------|-------------------|
|            | System Free Edition          |               |                   |
| Project    | MT90                         | Creation Date | 2012-04-07        |
|            |                              | Update        | 2012-10-25        |
| Subproject | User Guide                   | Page          | 13 of 21          |
| Version    | V1.2                         | Confidential  | External Document |

#### 3.1.3 Add Device

Click "Device List" -> "User Icon" -> "Add Device"

- Device Serial No.: enter your device's IMEI number.
- Device Name: you can define a name for your devices.
- SIM Card Number: the phone number of the embedded SIM card in the device, click "Save".

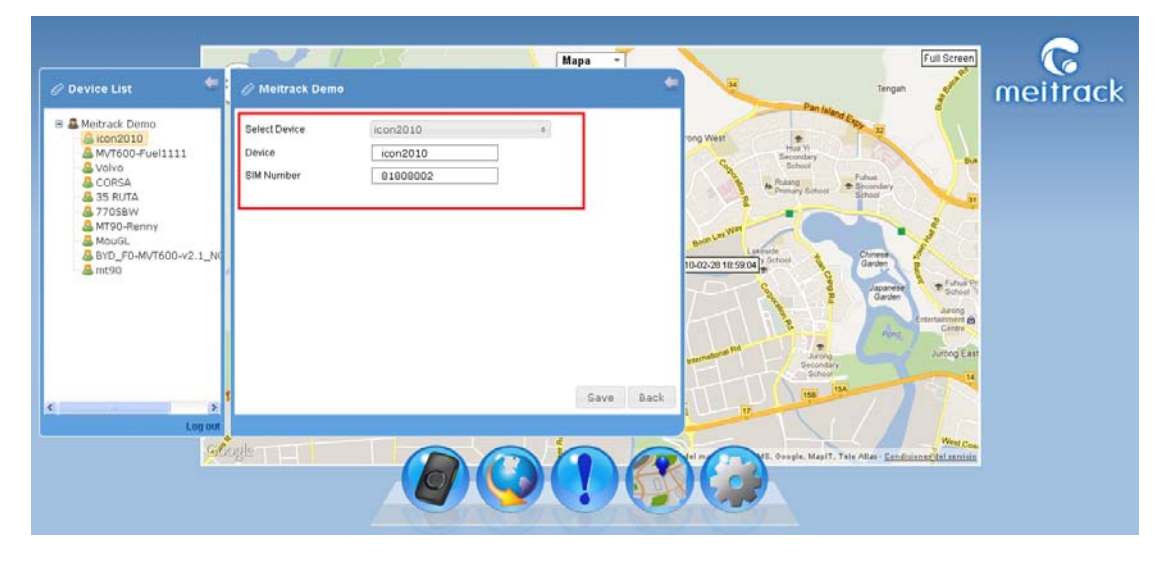

#### 3.1.4 Edit Device

Click "Device List"-> "User Icon" -> "Edit Device".

Choose the device you want to edit from "Select Device" menu bar, you can define the device name and change SIM card number, click "Save".

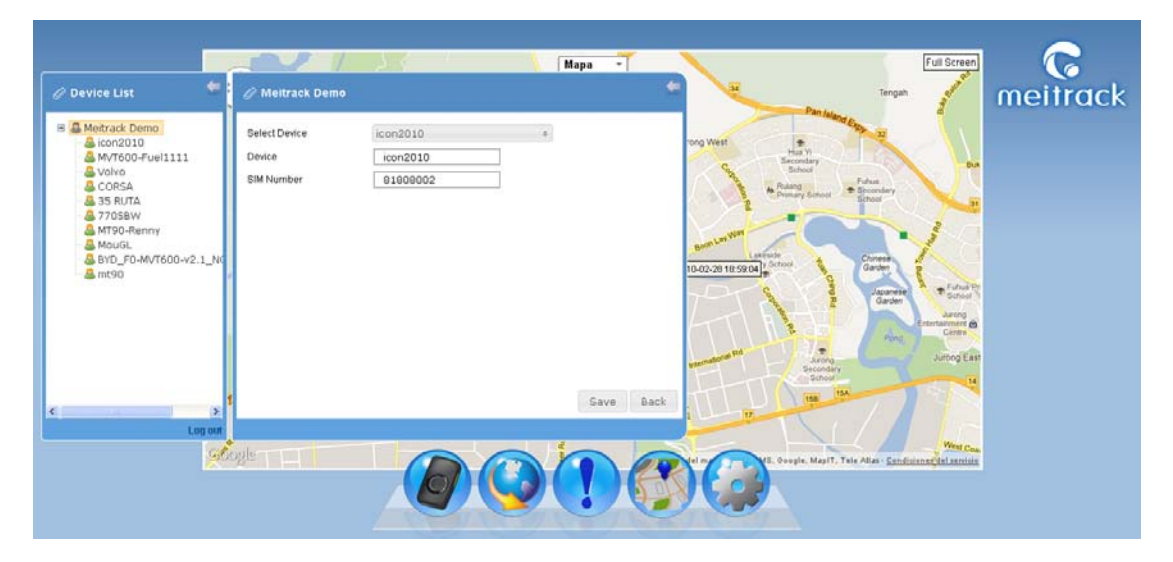

#### 3.1.5 Correlate Account

Correlate account is used for users who log in the platform by IMEI number at the first time and add other devices,

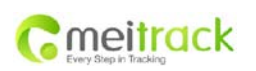

| File Name  | Meitrack Family GPS Tracking | Creator       | Renny Lee         |
|------------|------------------------------|---------------|-------------------|
|            | System Free Edition          |               |                   |
| Project    | MT90                         | Creation Date | 2012-04-07        |
|            |                              | Update        | 2012-10-25        |
| Subproject | User Guide                   | Page          | 14 of 21          |
| Version    | V1.2                         | Confidential  | External Document |

and later want to register an account which can be easily remembered.

Click "Device List" -> "User Icon" -> "Correlate Account".

Fill in a user name as login account in "Correlate Account", it can be shared with IMEI number.

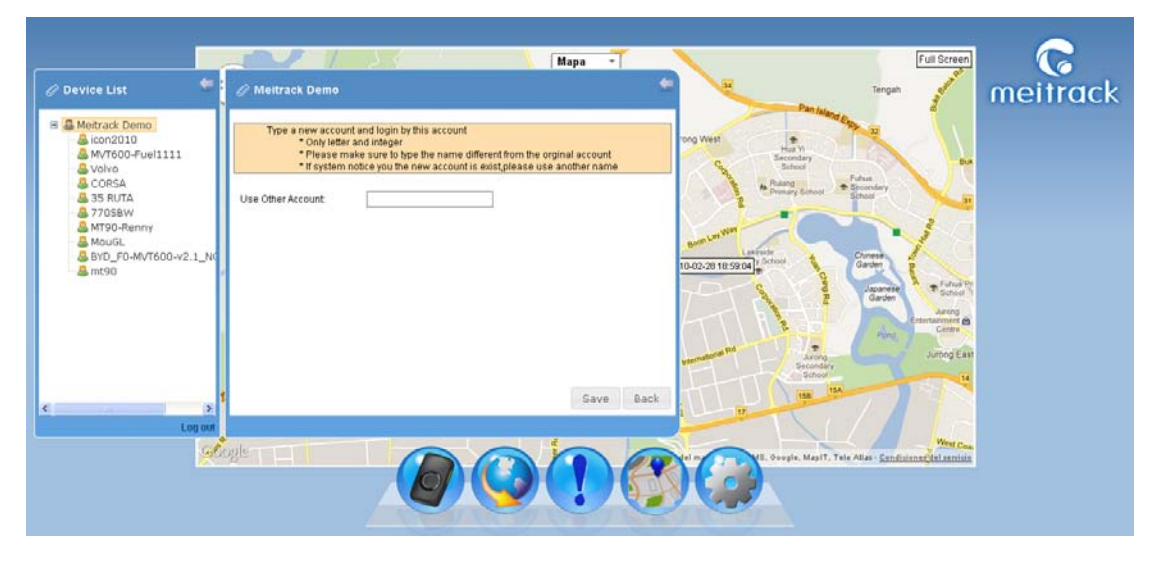

#### 3.1.6 Real-time Location

On the device menu, right click on the device, then "Real-time Location"

Real-time location is to update the current location. If the location report interval is 5 minutes, you can use this function to get the latest location in the mid process.

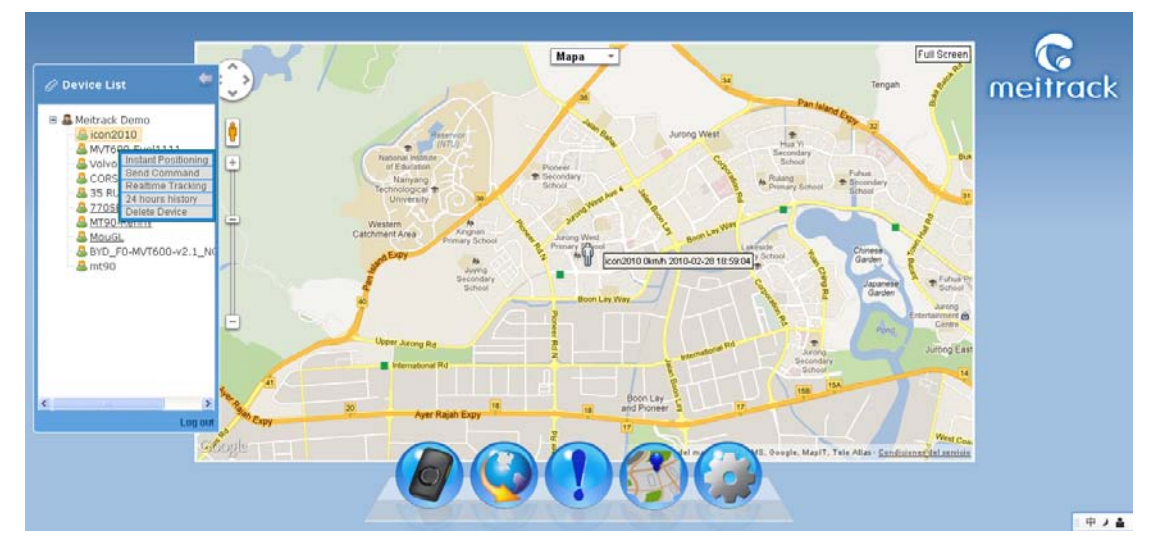

#### 3.1.7 Send Command

On the device menu, click the right key of the mouse on the device, then click "Send Command"

- Set GPRS Parameter: set time interval and report times, click "Send" to send command.
- Set Speeding Alarm: fill in the overspeed value, click "Send" to send command.
- Set Geo-fence: you can fill in latitude and longitude, or you can use the tool of "Draw Fence" to choose area

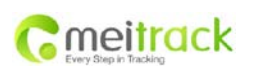

| File Name  | Meitrack Family GPS Tracking | Creator       | Renny Lee         |
|------------|------------------------------|---------------|-------------------|
|            | System Free Edition          |               |                   |
| Project    | MT90                         | Creation Date | 2012-04-07        |
|            |                              | Update        | 2012-10-25        |
| Subproject | User Guide                   | Page          | 15 of 21          |
| Version    | V1.2                         | Confidential  | External Document |

#### on the map.

| Device List                                                                                                    | <ul> <li>Set device parameters</li> </ul>                                                                                                    | Mapa -                                                                                                    |                                                                                                    |
|----------------------------------------------------------------------------------------------------|----------------------------------------------------------------------------------------------------|----------------------------------------------------------------------------------------------------|----------------------------------------------------------------------------------------------------|
| Methack Dumo     Mortboo-fuel111     Voho     CORSA     SS RUTA     STOSSW     Mouto     Mouto     Mo | Set GPRS uploading intervals and times Time Interval(Minute): Upload Times Upload Times Upload Times Upload Times Set Geo-fence Sequence No. Latitude: Latitude: Latit | Send<br>Send<br>Send<br>Send<br>Send<br>Tubezati target<br>tubezati target<br>tubez | Come<br>Backary<br>Come<br>Come<br>Dana<br>Come<br>Dana<br>Come<br>Dana<br>Come<br>Dana<br>Come<br>Dana<br>Come<br>Dana<br>Come<br>Dana<br>Come<br>Come<br>Dana<br>Come<br>Dana<br>Come<br>Come<br>Dana<br>Come<br>Dana<br>Come<br>Come<br>Dana<br>Come<br>Come<br>Come<br>Come<br>Come<br>Dana<br>Come<br>Come<br>Come<br>Come<br>Come<br>Come<br>Come<br>Come |

There are two icons to show the sending status:

| lcon   | Status                                                                                                    | Comment  |
|--------|----------------------------------------------------------------------------------------------------|----------|
| •<br>• | Command is sending                                                                                                    | Normal   |
|        | Command sent already, waiting for device reply<br>Note: The connection of device and platform is existed, the platform has sent | Normal   |
|        | command to it.                                                                                                    |          |
|        | The platform has received reply from device                                                                                     | Normal   |
|        | Note: connection between platform and device is smooth, command transfer is normal                                              | NOTITIAL |
|        | Command sent already, but can't receive device reply                                                                            |          |
|        | Note: it's probably that the device is offline because of poor GPRS signal, but                                                 | Error    |
|        | connection with the server is normal                                                                                            |          |
|        | Command sent failed                                                                                                    |          |
|        | Note: it probably because the device's signal is poor or offline, GPRS setting error and                                        | Error    |
|        | device shut off.                                                                                                    |          |

#### 3.1.8 Real-time Tracking

On the device menu, click the right key of the mouse on the device, and then click "Real-time Tracking" Real-time tracking can monitor one specific vehicle and see the real-time running trace.

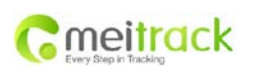

| File Name  | Meitrack Family GPS Tracking | Creator       | Renny Lee         |
|------------|------------------------------|---------------|-------------------|
|            | System Free Edition          |               |                   |
| Project    | MT90                         | Creation Date | 2012-04-07        |
|            |                              | Update        | 2012-10-25        |
| Subproject | User Guide                   | Page          | 16 of 21          |
| Version    | V1.2                         | Confidential  | External Document |

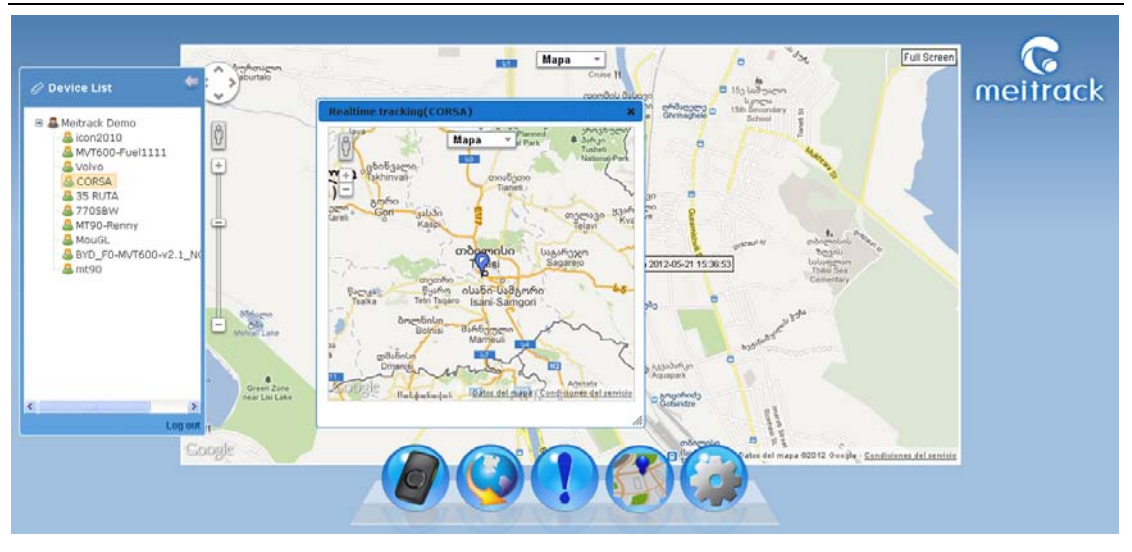

#### 3.1.9 24H Paths

On the device menu, click the right key of the mouse on the device, and then click "24H Paths". 24H Paths function is a quick query of all the paths from now as a starting point to push backward to 24 hours.

#### 3.1.10 Delete Device

On the device menu, click the right key of the mouse on the device, and then click "Delete Device".

Please be careful to delete device.

If the device is deleted by mistake, it can only be added again by fill in the device's IMEI number.

#### 3.2 History Report

Click "History Report " menu, the "Hisory Report" dialog window will pop up. Click 🧧 to maximize the window.

- Device Name: choose the device you want to check its history.
- Time: time duration you want check
- Search: click Search to show all data you want to search.
- Data: Device name, GPS time, receive time, GPS validity, latitude, longitude, altitude, speed, intersection angle.
- **Content** Export Excel: save and export search results to Excel.
- Play History Paths: play search results in a separate map window.

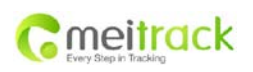

| File Name  | Meitrack Family GPS Tracking | Creator       | Renny Lee         |
|------------|------------------------------|---------------|-------------------|
|            | System Free Edition          |               |                   |
| Project    | MT90                         | Creation Date | 2012-04-07        |
|            |                              | Update        | 2012-10-25        |
| Subproject | User Guide                   | Page          | 17 of 21          |
| Version    | V1.2                         | Confidential  | External Document |

| evice List 🖉 😌    | History Report      |                     |                     |                                                                                                    |            |           | *       |                   | meitro |
|-------------------|---------------------|---------------------|---------------------|----------------------------------------------------------------------------------------------------|------------|-----------|---------|-------------------|--------|
| Habad Dama        | Device: Has solor   | ted 1 option(s) =   | From 2012-05-01 00: | 01 To 2012-                                                                                                    | 5-21 16:28 | Search    |         |                   |        |
| A icon2010        | Device              | GPS Time            | Receive Time        | GPS Validity                                                                                                   | Latitude   | Longitude | Altitur |                   |        |
| & MVT600-Fuel1111 | CORSA               | 2012-05-21 15:36:53 | 2012-05-21 15:36:20 | Valid                                                                                                    | 41.754016  | 44.775425 | 439     |                   |        |
| S Volvo           | CORSA               | 2012-05-21 15:36:24 | 2012-05-21 15:35:52 | Valid                                                                                                    | 41.752541  | 44.775210 | 424     | 6                 |        |
| A 35 RUTA         | CORSA               | 2012-05-21 15:35:54 | 2012-05-21 15:35:21 | Valid                                                                                                    | 41.753013  | 44.777706 | 428     | -                 |        |
| & 77058W          | CORSA               | 2012-05-21 15:35:17 | 2012-05-21 15:34:43 | Valid                                                                                                    | 41.755321  | 44.778081 | 422     |                   |        |
| MT90-Renny        | CORSA               | 2012-05-21 15:35:04 | 2012-05-21 15:34:29 | Valid                                                                                                    | 41.754558  | 44.776935 | 420     |                   |        |
| MouGL             | CORSA               | 2012-05-21 15:34:43 | 2012-05-21 15:34:17 | Valid                                                                                                    | 41.753106  | 44.777770 | 421     |                   |        |
| a mt90            | CORSA               | 2012-05-21 15:34:18 | 2012-05-21 15:33:45 | Valid                                                                                                    | 41.750508  | 44.777423 | 422     |                   |        |
|                   | CORSA               | 2012-05-21 15:33:19 | 2012-05-21 15:32:44 | Valid                                                                                                    | 41.747885  | 44.777585 | 435     |                   |        |
|                   | CORSA               | 2012-05-21 15:31:08 | 2012-05-21 15:30:35 | Valid                                                                                                    | 41.745266  | 44.778700 | 436     |                   |        |
| 1-1               | CORSA               | 2012-05-21 15:30:05 | 2012-05-21 15:29:32 | Valid                                                                                                    | 41.744836  | 44.778745 | 443     |                   |        |
|                   | CORSA               | 2012-05-21 15:27:30 | 2012-05-21 15:26:58 | Valid                                                                                                    | 41.744836  | 44.778745 | 443     |                   |        |
|                   | CORSA               | 2012-05-21 15:25:06 | 2012-05-21 15:24:33 | valid                                                                                                    | 41.744836  | 44.778745 | 443     |                   |        |
|                   | CORSA               | 2012-05-21 15:20:06 | 2012-05-21 15:19:35 | Valid                                                                                                    | 41.744836  | 44.778745 | 443     |                   |        |
|                   | CORSA               | 2012-05-21 15:15:08 | 2012-05-21 15:14:34 | valid                                                                                                    | 41.744836  | 44.778745 | 443     |                   |        |
|                   | CORSA               | 2012-05-21 15:10:09 | 2012-05-21 15:09:37 | Valid                                                                                                    | 41.744836  | 44.778745 | 443     |                   |        |
| rod on 1          | th Export Excel @ P | lay History Trace   | Pag                 | 0 1 of 755                                                                                                    | 10.01      |           |         |                   |        |
| "Google           |                     |                     |                     | the second second second second second second second second second second second second second second second s | 41.744836  |           |         | enes del servicio |        |
|                   | <                   |                     |                     |                                                                                                    |            |           | ×       |                   |        |

Window of playing history paths (click 🗾 to maximize the window.)

Note: there is a tool bar on the up-left corner that you can change play speed, or pause/continue the play.

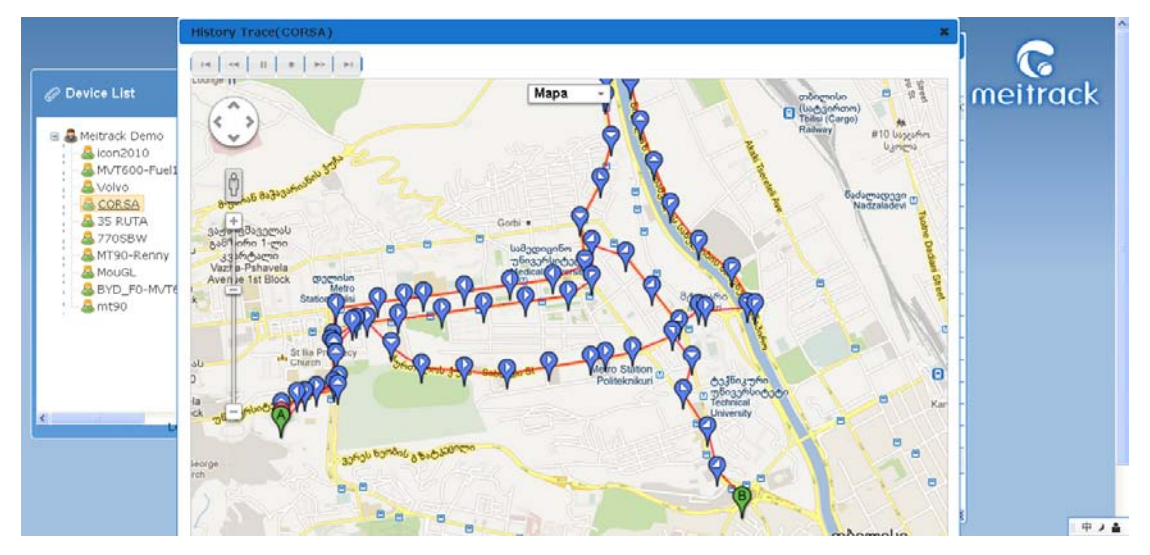

#### 3.3 Alarm Report

Click "Alarm Report" menu, the "Alarm Report" dialog window will pop up. click 🧧 to maximize the window

- Device Name: choose the device you want to check history.
- Alarm Type: select an alarm type to search. If blank, it will search all alarms.
- Time: time duration you want check
- Search: click Search to show all data you want to search.
- Data: Device, Alarm Type, GPS Time, Receive Time, GPS Validity, Latitude, Longitude, Speed.
- **C** Export Excel: save and export search results to Excel.
- Show Alarm Information: double click the alarm information you want to show, it will show the location in a separate map window.

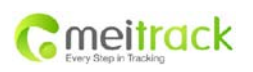

| File Name  | Meitrack Family GPS Tracking | Creator       | Renny Lee         |
|------------|------------------------------|---------------|-------------------|
|            | System Free Edition          |               |                   |
| Project    | MT90                         | Creation Date | 2012-04-07        |
|            |                              | Update        | 2012-10-25        |
| Subproject | User Guide                   | Page          | 18 of 21          |
| Version    | V1.2                         | Confidential  | External Document |

|                   | Alarm Report                            |                                                |                                       |                | *     |           |
|-------------------|-----------------------------------------|------------------------------------------------|---------------------------------------|----------------|-------|-----------|
| Device List 🗧     | Device: Has selected<br>From 2012-04-03 | 1 option(\$)    Alarm Type: Has 1 00:00  To 20 | selected 8 option(s)<br>12-5-30 14:54 | •<br>Search    |       | meitra    |
| S Meitrack Demo   | Device                                  | Alarm Type                                     | GPS Time                              | Receive Time   | GPS \ |           |
| 64 icon2010       | O CORSA                                 | Low battery                                    | 03-24 10:27:52                        | 04-02 13:50:18 | Valid |           |
| EAMVT600-Fuel1111 | O CORSA                                 | Low battery                                    | 04-20 21:47:49                        | 04-20 21:47:40 | Valid |           |
| CORSA             | O CORSA                                 | Low battery                                    | 04-20 21:57:45                        | 04-20 21:57:48 | Valid |           |
| EA 35 RUTA        | O CORSA                                 | Low battery                                    | 04-20 22:07:43                        | 04-20 22:12:39 | Valid |           |
| 84 77058W         | O CORSA                                 | Low battery                                    | 04-20 22:17:46                        | 04-20 22:17:36 | Valid |           |
| B& MT90-Renny     | ORSA                                    | Low battery                                    | 04-20 22:27:40                        | 04-20 22:27:30 | Valid |           |
| BYD_F0-MVT600-v2  | O CORSA                                 | Low battery                                    | 04-20 22:37:39                        | 04-20 22:37:32 | Valid |           |
| 🗆 🚨 mt90          | O CORSA                                 | Low battery                                    | 04-20 22:47:32                        | 04-20 22:47:30 | Valid |           |
|                   | O CORSA                                 | Low battery                                    | 04-20 22:57:28                        | 04-20 22:57:24 | Valid |           |
|                   | ORSA CORSA                              | Low battery                                    | 04-20 23:07:31                        | 04-20 23:07:21 | Valid |           |
|                   | O CORSA                                 | Low battery                                    | 04-20 23:11:19                        | 04-20 23:11:11 | Valid |           |
|                   | OR.SA                                   | Low battery                                    | 04-20 23:59:54                        | 04-20 23:59:43 | Valid | Terrow    |
| 100 mil           | ORSA CORSA                              | Low battery                                    | 04-21 00:01:30                        | 04-21 00:01:20 | Valid |           |
| Co                | ORSA CORSA                              | Low battery                                    | 04-21 00:03:13                        | 04-21 00:03:04 | Valid |           |
| 50                | ORSA                                    | Low battery                                    | 04-21 00:09:54                        | 04-23 15:09:38 | Valid | Laervicio |
|                   | C Export Excel                          |                                                | In Page 1                             | of 2 => =1     |       |           |
|                   |                                         |                                                |                                       |                |       |           |

Alarm Information Window:

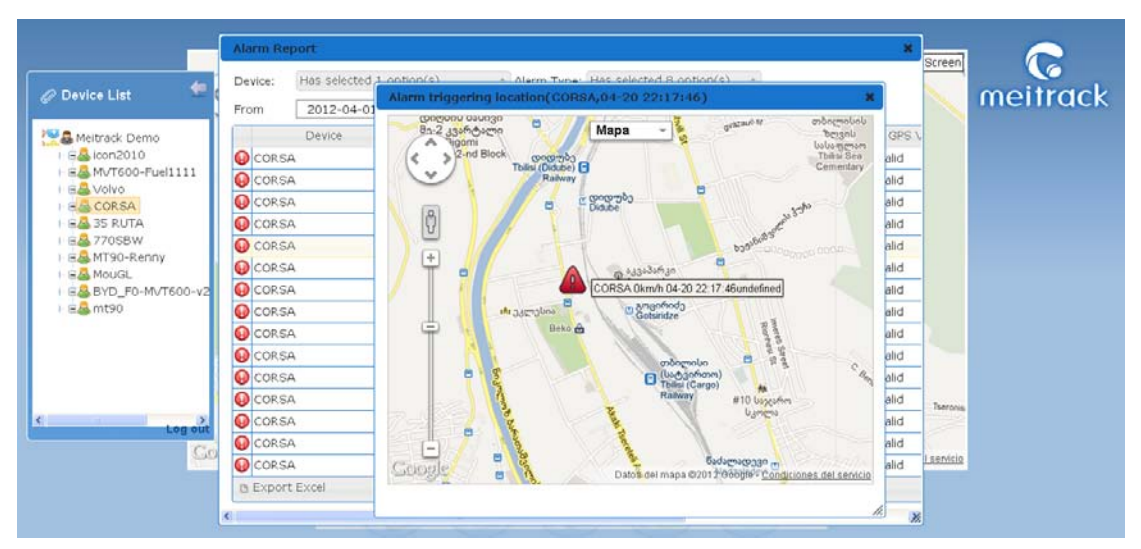

## 3.4 POI ( Point Of Interest )

POI is mainly for locations on the map without detailed address or buildings without mark. You can also create POI on locations where you often use in order to recognize them more conveniently. Click "Point Of Interest" menu, the " Point Of Interest" dialog window will pop up.

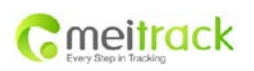

| File Name  | Meitrack Family GPS Tracking | Creator       | Renny Lee         |
|------------|------------------------------|---------------|-------------------|
|            | System Free Edition          |               |                   |
| Project    | MT90                         | Creation Date | 2012-04-07        |
|            |                              | Update        | 2012-10-25        |
| Subproject | User Guide                   | Page          | 19 of 21          |
| Version    | V1.2                         | Confidential  | External Document |

|                  | Point of Interest |             |            |          |
|------------------|-------------------|-------------|------------|----------|
| ovice List 🗧 🙆   | Confi             | m           |            | meitro   |
| <u> </u>         | Point Of Inter    | st Latitude | Longitude  |          |
| Meitrack Demo    | يني سويف          | 30.447221   | -5.980070  |          |
| 🕹 icon2010       | لية الم           | 33.284620   | -5.449219  |          |
| MVT600-Fuel1111  | Cuit.             | 30.789037   | 31.000671  |          |
| A CORSA          | السوجين 📄         | 19.971896   | -10.374602 |          |
| A 35 RUTA        | السلار 🖂          | 30.048293   | 31.250954  |          |
| & 770SBW         | النبه 📋           | 19.344543   | -99.280400 |          |
| AMT90-Renny      | الموسكي 🗐         | 30.049854   | 31.252949  |          |
| BYD F0-M/T600-y2 | طلعت عرب 📋        | 30.047643   | 31.238530  |          |
| & mt90           | Salida Santiago   | -33.428003  | -71.030731 |          |
|                  | 🗇 ghfgf           | -33.352326  | -70.890656 |          |
|                  | السرى 🗀           | 30.044170   | 31.233455  |          |
|                  | السل 🗌            | 30.124964   | 31.287153  |          |
|                  | المنزل 🗇          | 12.151843   | -86.238770 |          |
|                  | office            | -2.167866   | -79.916096 | ()<br>() |
| Log out          | workshops         | -2.170675   | -79.915195 |          |
| Coogle           | 🗇 salida          | 19.342346   | -99.281870 | 2        |
|                  |                   | 19.343500   | -99.280046 |          |
|                  |                   | 19.344087   | -99.277310 |          |
|                  | hoho              | 41.744821   | 44.779072  |          |

#### 3.4.1 Search POI

You can quickly search POI you've added already.

Enter the name of POI you want to search, then click "Sure" to search, all results will be shown.

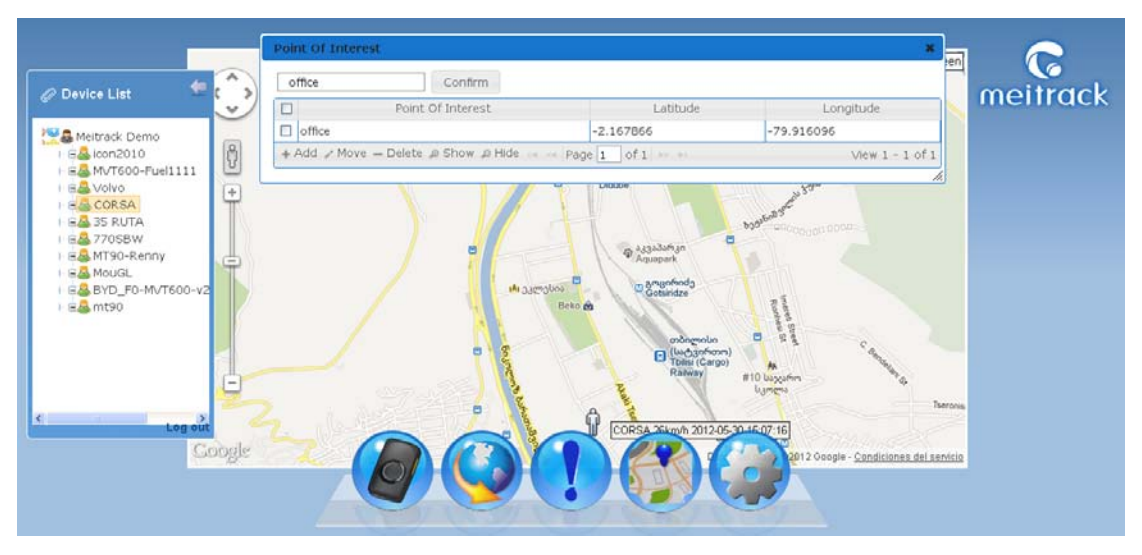

#### 3.4.2 Add New POI

Please drag the map of main interface to the destination before adding a new POI, which will be much convenient to choose the point.

Click "Add", then click mouse at the point you want add POI, it will pop up a dialog window to inform entering POI name, then click "Submit".

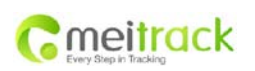

| File Name  | Meitrack Family GPS Tracking | Creator       | Renny Lee         |
|------------|------------------------------|---------------|-------------------|
|            | System Free Edition          |               |                   |
| Project    | MT90                         | Creation Date | 2012-04-07        |
|            |                              | Update        | 2012-10-25        |
| Subproject | User Guide                   | Page          | 20 of 21          |
| Version    | V1.2                         | Confidential  | External Document |

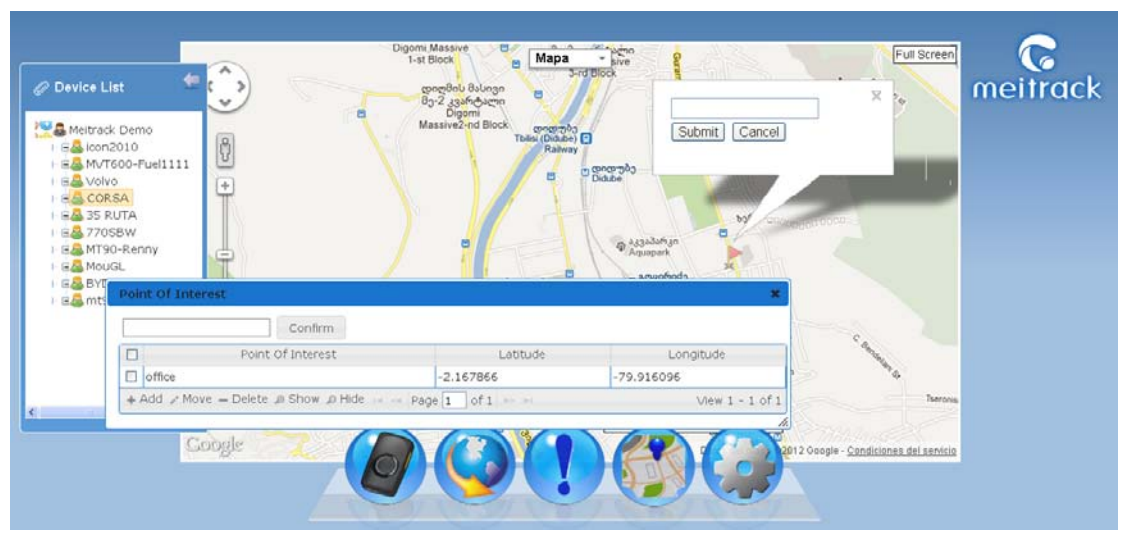

#### 3.4.3 Move POI

Select POI you want move, click "Move", there will be a light red flag on the map where you can put the POI. Move mouse to select, click it to enter name. If you don't want to change name, click "Submit". The old POI will disappear after it was moved.

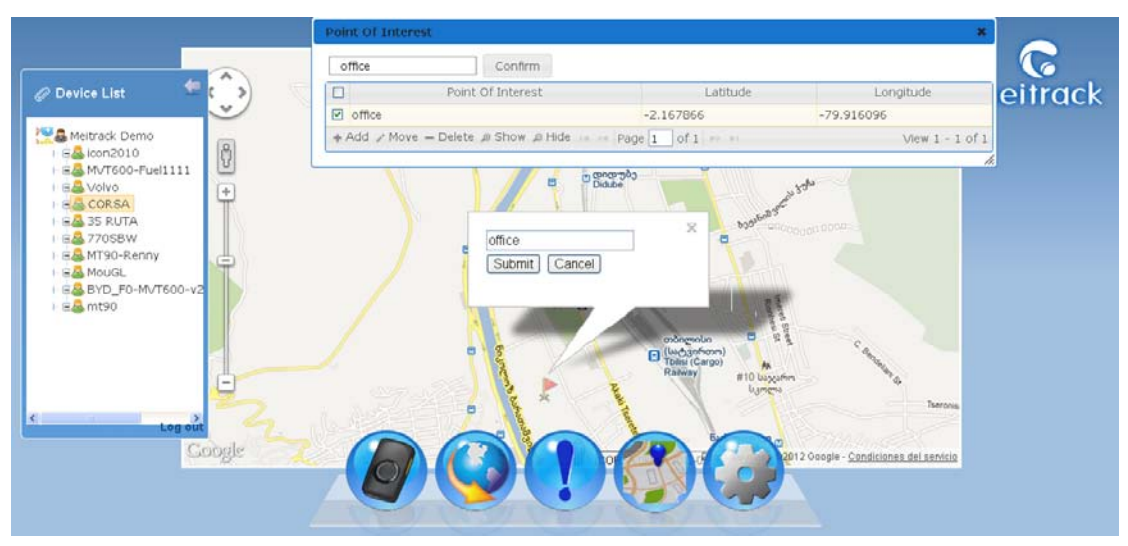

#### 3.4.4 Delete POI

Select the POI you want to delete, click "- Delete", then "Sure".

#### 3.4.5 Show Selected POI

Select all POI you want to show, click "Show", all POI you selected will show on the map.

#### 3.4.6 Hide POI

If you want to hide POI on the map for a while, select the POI you want to hide, then click "Hide".

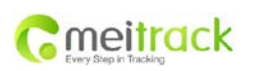

| File Name  | Meitrack Family GPS Tracking | Creator       | Renny Lee         |
|------------|------------------------------|---------------|-------------------|
|            | System Free Edition          |               |                   |
| Project    | MT90                         | Creation Date | 2012-04-07        |
|            |                              | Update        | 2012-10-25        |
| Subproject | User Guide                   | Page          | 21 of 21          |
| Version    | V1.2                         | Confidential  | External Document |

#### 3.5 Setting

There are several main functions in setting:

- Select map, the default map is Google map
- Select system language, the default language is the one fitted for visitor's own computer system.
- Change system time, the default time zone is the one fitted for visitor's own computer system.

| Device List     America Demo                                                                                                    | Mapa - gom)<br>Tobili (Grapo)<br>Rahavy<br>Budgenkgraan go                                 | Britishing Full Screen                                                                                                    | <b>R</b><br>meitrack |
|----------------------------------------------------------------------------------------------------|--------------------------------------------------------------------------------------------|----------------------------------------------------------------------------------------------------|----------------------|
| Con2010     Wr760-Fuel1111     Volvo     CORSA     Volvo     STORE     STORE | Map Type: Google Map =<br>System Language:<br>Chinese =<br>System Timezone:<br>GMT+08:00 = | bg-frografigen<br>be-Chogares<br>vh.2012-05-22.15.54.21<br>vh.2012-05-22.15.54.21<br>bg-ud-gar-64                                                                                                    |                      |
| Cacegle                                                                                                    | Save Cancel                                                                                | 2000-3 48<br>Pattorn 2008<br>In Raivey<br>Mero Station<br>Mero Station<br>Construction<br>Mero Station<br>Construction<br>Constructio |                      |

If you have any inquiries, please do not hesitate to contact us at info@meitrack.com.